## INSTRUCTIONS FOR NEW MEMBER REGISTRATION ONLINE

Click on the link Join Online to open the first page

| Please Note:                                                            |                                                                                                    |
|-------------------------------------------------------------------------|----------------------------------------------------------------------------------------------------|
| 1. If you do not have an operation<br>Please click on the Exit button i | al email address, you will not be able to use the online facilities.<br>below now and phone or call into the office. |
| Given Name )                                                            | <b>(</b> )                                                                                                    |
| Family Name                                                             |                                                                                                    |
|                                                                         |                                                                                                    |
| Email Address                                                           |                                                                                                    |
| Email Address<br>Verify Email                                           |                                                                                                    |
| Email Address<br>Verify Email<br>Year of Birth                          |                                                                                                    |

Fill in every box, and click on the **Apply for membership** button.

| Please sele               | ect a Memb  | ership Grade for 2020              |              |                              |                           |
|---------------------------|-------------|------------------------------------|--------------|------------------------------|---------------------------|
| O Honorary                | (\$0.00)    | For volunteers and tutors.         | Cannot enro  | ol in classes                |                           |
| Full                      | (\$45.00)   | May enrol in any available classes |              |                              |                           |
| O Affiliate               | (\$30.00)   | Current members of other           | U3As who j   | oin this U3A                 |                           |
| U3A                       | 4           | 3                                  | ld:          | Receipt                      | Verified:                 |
| <ul> <li>Guest</li> </ul> | (\$0.00)    | Non members participating          | in Forums    | and Social events            |                           |
| I hereby                  | apply to be | come/remain a member and           | agree that c | hecking this box is equivale | ent to signing a paper fo |

## Full Membership/Ordinary Member:

The system automatically selects Full membership and has highlighted the appropriate button.

## **Associate Members:**

If you wish to claim Affiliate membership, after selecting the Affiliate membership button, you must enter the name of your primary U3A

## Remember to tick the box at the lower left of the screen to confirm your application to become a member.

Click on **Join** to open the application form

| Title         | 83              | *Sex $\bigcirc$ M $\bigcirc$ F | All names: add                     | '!' to overrie             | de caps ch               | eck.                             |
|---------------|-----------------|--------------------------------|------------------------------------|----------------------------|--------------------------|----------------------------------|
| *Given        | Jack            |                                | Only enter a bad other than your 0 | ge name if y<br>Given Name | ou want to<br>Do not ent | be addressed b<br>er your family |
| name -        |                 |                                | name.                              |                            |                          |                                  |
| Family        | Smith           |                                | Badge Name                         |                            |                          | Enter '0' to                     |
| * Address     |                 |                                | clear badge nar                    | ne.                        |                          |                                  |
| Address       |                 |                                |                                    |                            |                          |                                  |
|               |                 |                                |                                    |                            |                          |                                  |
| City/Suburb   |                 | Ctata CA                       |                                    |                            | *                        | - C - C - M - 1055               |
| Post Code     |                 | State SA V                     |                                    |                            | Year                     | of Birth 1955                    |
| Numbers       |                 |                                |                                    |                            |                          |                                  |
| *Email        | dummy@email.c   | om                             |                                    |                            | (enter No                | if no email)                     |
| *Verify       | dummu@amail.a   |                                |                                    |                            | (optor No                | if no omoil)                     |
| Email         | dummy@email.c   |                                |                                    |                            | (enter No                | li no email)                     |
| Password      | P               | Verify password                | Required                           | Choose on                  | e if you hav             | e an email addi                  |
| Occupation    |                 |                                |                                    | (prior to re               | tirement)                |                                  |
| Skills        |                 |                                |                                    |                            |                          |                                  |
| Interests     |                 |                                |                                    |                            |                          |                                  |
| the event of  | illness nlease  | notify:                        |                                    |                            |                          |                                  |
| Name          | inness, pieuse  | noury.                         | *Pho                               | ne                         |                          |                                  |
| lame          |                 |                                | Phon                               | e                          |                          |                                  |
| e there any r | medical issues  | >                              |                                    |                            |                          |                                  |
|               |                 |                                |                                    |                            |                          |                                  |
| ould you like | to receive the  | Newsletter? ONO OP             | ost 🖲 Email                        |                            |                          |                                  |
| How did you   | find out about  | U3A?                           |                                    |                            |                          |                                  |
| What is yo    | ur Country of C | Drigin Australia               |                                    |                            |                          |                                  |
|               | Language at l   | home English                   |                                    | If not E                   | English                  |                                  |
|               | ke to volunte   | er? Tick preferred pos         | itions:                            |                            |                          |                                  |
| /ould you li  |                 |                                |                                    |                            |                          |                                  |
| lould you li  | 🗌 On Call 🗌     | 🛛 Committee 🗀 Leader           |                                    |                            |                          |                                  |

Fill out boxes with red asterisk. Click on the **Commit** button to save your details.

| Emergency of No Passwort | contact<br>d | require   | b           |                                                        |
|--------------------------|--------------|-----------|-------------|--------------------------------------------------------|
| Title                    |              | 03        | Sex 🕅 M 🔍 F | All names: add 'I' to                                  |
| *Given<br>Name           | Jack         |           |             | Only enter a badge n<br>other than your Given<br>name. |
| *Family<br>Name          | Smith        |           |             | Badge Name Jack<br>clear badge name.                   |
| *Address                 | 444 Me       | nory Lani |             |                                                        |
| *City/Suburb             | Prospec      | t (       |             |                                                        |
| Post Code                | 5082         |           | State SA +  |                                                        |
| Phone<br>Numbers         | 08 1234      | 5678      |             |                                                        |

If you have missed filling out a field, there will be a note at the top in red.

Your Membership Status will be displayed and will show the amount of membership fees due.

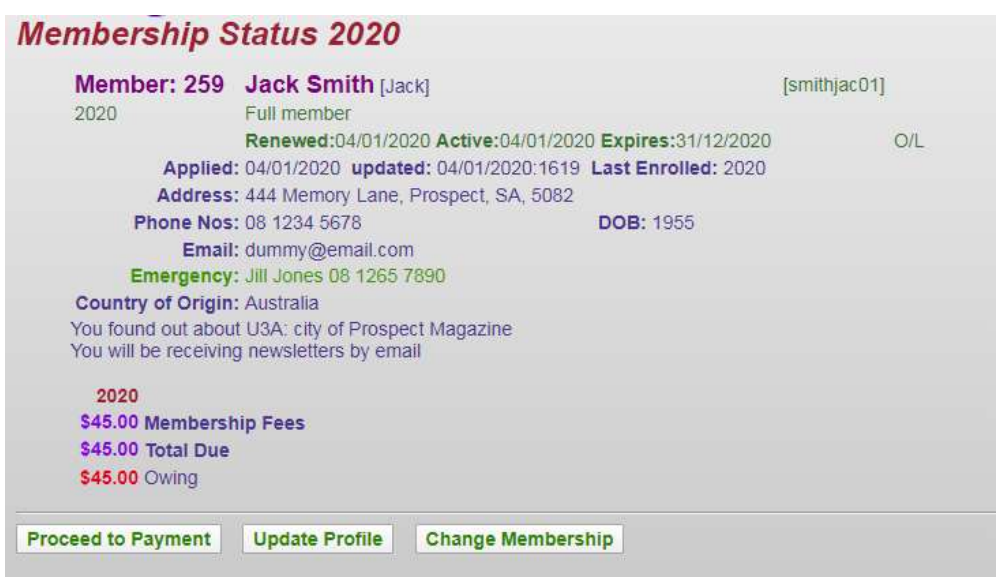

Click on Proceed to Payment

| Member St                                    | ummary 2021                                                                                |                                                                                |                           |  |
|----------------------------------------------|--------------------------------------------------------------------------------------------|--------------------------------------------------------------------------------|---------------------------|--|
| Member:<br>2021                              | 389 Jack Smith [Jack]<br>Full member                                                       | I                                                                              | (smithjac01)              |  |
| Al                                           | Renewed:16/64/2021 Act<br>pplied: 16/04/2021 updated: 16/<br>dress: 444 Memory Lans, Proso | 04/2021 Expires:31/12/2021<br>04/2021 1604 Last Enrolled: 2021<br>art. SA 5082 | O/L                       |  |
| Phon                                         | e Nos: 08 1234 5678                                                                        | DOB: 1954                                                                      |                           |  |
| Emen                                         | Email: kukenn@adam.com.au<br>gency: Jack Smith 06 1234 1678                                |                                                                                |                           |  |
| Country of<br>You found ou<br>You will be re | Origin: Australia<br>A about U3A: word of mouth<br>reelving newsletters by email           |                                                                                |                           |  |
| Highlights. V                                | Athdrawn Await Acceptance                                                                  |                                                                                |                           |  |
|                                              | 2021<br>(45.00 Membership Fees<br>(45.00 Total Due                                         |                                                                                |                           |  |
| Success/                                     | ies of Owing<br>ise print this page as your r                                              | ecord (if you have a printer) or captur                                        | e it on your smartphone   |  |
| Record your                                  | member ID and password so you                                                              | can come back here at any time.                                                |                           |  |
| Back                                         | If you would like to revise anything                                                       | ing about your profile or your classes, c                                      | Ick Back                  |  |
| Pay Online 2021                              | To pay now on line by credit can                                                           | d. click Pay Online                                                            |                           |  |
| Pay Office                                   | To pay by mailing a cheque to If<br>click Pay Office                                       | te office or by calling into the office and                                    | paying by cheque or cash, |  |

To pay by credit card from within the database, click on **Pay Online 2021**. Once payment has been completed you may enrol for classes.

If you need further instructions go to our webpage <u>https://www.u3ainnernorth.org.au/join-u3a</u>

OR

Click on **Pay Office** to exit the database and pay by one of the options below:

- 1. Pay by EFT (direct debit from your bank account)
  - a. BSB 633-000
  - b. Account no 161633771
  - c. Include your name in the "reference" field (eg "smithj" for John Smith)
- 2. Pay by cash or cheque at the U3A Inner North Office at Enfield Community Centre, 540 Regency Road, Enfield, on one of their extra enrolment days.

Once your payment has been processed you will receive payment confirmation email and you may enrol in classes.